# Manual Invest BTrader Mobile – Android

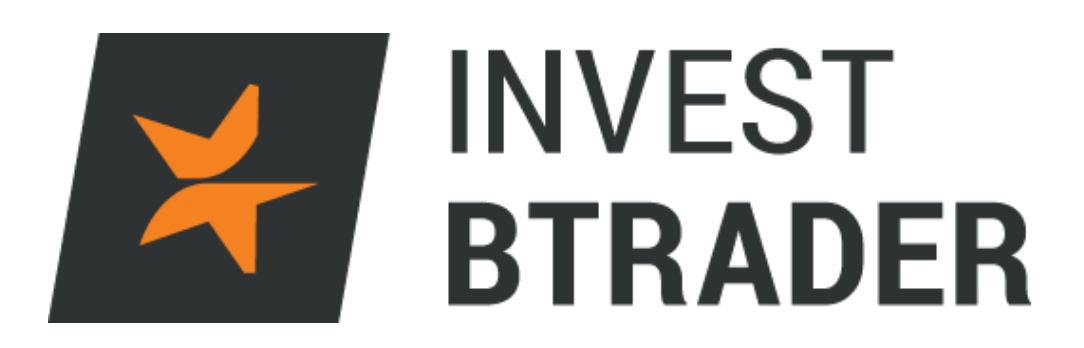

www.bancoinvest.pt/BTrader

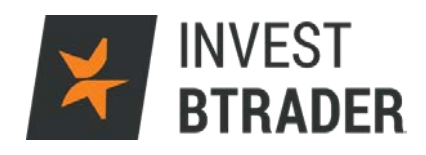

# Índice

| 1 – Objectivo                | pág. 03 |
|------------------------------|---------|
| 2 – Instalação da plataforma | pág. 04 |
| 3 - Login                    | pág. 05 |
| 4 – Quadro inicial           | pág. 06 |
| 5 – Watchlist                | pág. 07 |
| 6 – Order Ticket             | pág. 09 |
| 7 – Orders                   | pág. 15 |
| 8 – Portfolio                | pág. 19 |
| 9 – Account                  | pág. 20 |
| 10 – Portfolio News          | pág. 22 |
| 11 – Trading Assistant       | pág. 23 |
| 12 – Scanners                | pág. 24 |
| 13 – Alerts                  | pág. 28 |
| 14 – Configure               | pág. 30 |

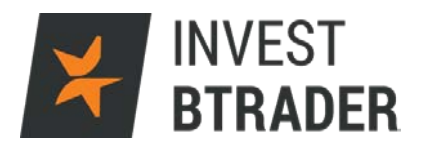

# 1 - Objectivo

O objectivo deste manual é facultar informação relevante ao investidor para que consiga potenciar os seus investimentos através do acesso **Invest BTrader** Mobile.

O manual apresenta informação sobre termos técnicos e funcionalidades da plataforma. Designadamente tipos de ordens, gráficos, abertura e fecho de posições, necessidades de financiamento entre outros.

Contactos disponíveis para informações adicionais: Telefone: 800 210 160 Email: <u>btrader@bancoinvest.pt</u>

# 2 - Instalação

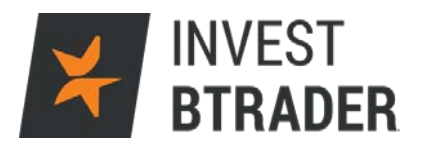

A instalação poderá ser feita a partir da Google Play no seu smartphone.

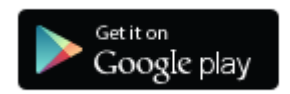

Após a instalação o ícone fica disponível no ambiente de trabalho.

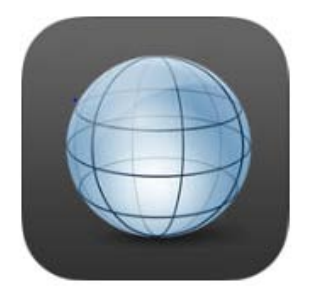

#### 3 – Login

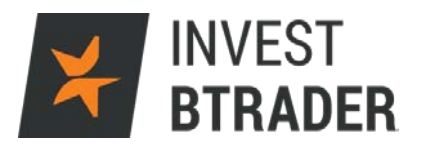

Após a instalação e clicando no ícone no seu smartphone terá disponível a Janela de Login, onde coloca o utilizador e a palavra-passe:

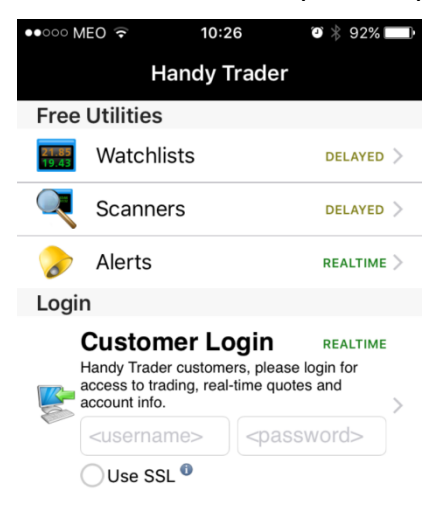

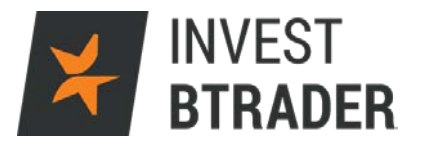

#### 4 – Quadro inicial

Após efectuar o login aparece o quadro inicial da aplicação onde terá os campos que lhe permitirão fazer a gestão da sua conta **Invest BTrader**:

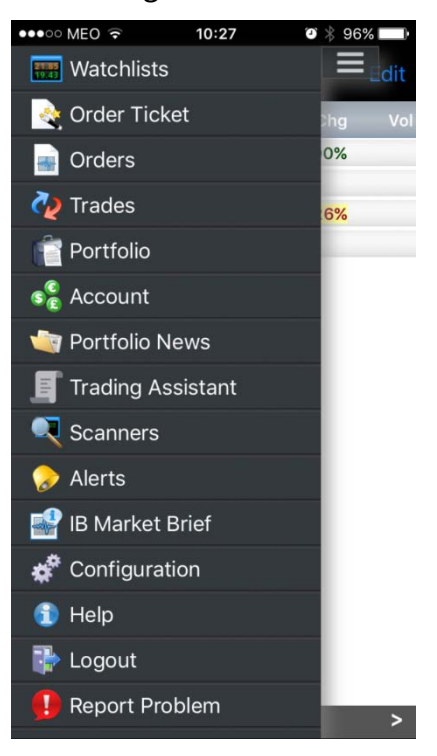

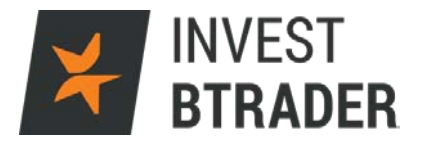

#### 5 – Watchlists

No primeiro campo *Watchlists* poderá seleccionar uma lista de activos preferidos para visualização:

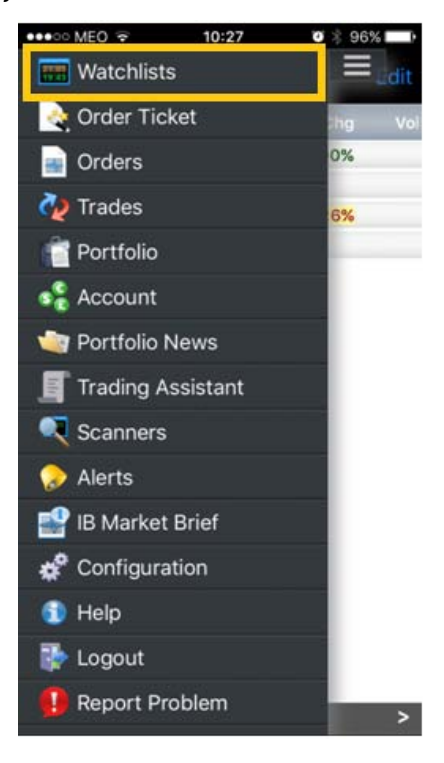

A lista de preferidos está apresentada em 4 campos (deslizando para a direita verifica Índices, Acções, Forex e Cotações, entre outros) e poderá ser trabalhada adicionando e removendo activos clicando nos símbolos destacados.

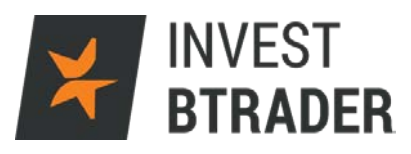

| •••• MEO 🗟 10:28 🛛 🕸 96% 🔜                    | ●●○○○ MEO 🤶     | <b>09:46</b>                  | I 🕴 92% 💷  |
|-----------------------------------------------|-----------------|-------------------------------|------------|
| Indices Oelete                                |                 | Indices <b>▼</b>              | Edit       |
|                                               | Symbol          | Last Chg                      | ı %Chg Vol |
| ESTX50                                        | IBUS30<br>CFD   | 15781.60 -97.35               | -0.61%     |
| Dow Jones Euro STOXX50                        | IBUS500<br>CFD  | 1867.23 -11.06                | -0.59%     |
| FISE 100 Index                                | IBUST100<br>CFD | 4165.26 -32.85                | -0.78%     |
| DAX DAX 30 Index (Deutsche Aktien Xchange 30) | IBEU50<br>CFD   | 2965.50 -12.07                | -0.41%     |
|                                               | IBDE30<br>CFD   | 9625.53 -42.88                | -0.44%     |
|                                               | IBGB100<br>CFD  | 5796.12 -39.16                | -0.67%     |
|                                               | IBFR40<br>CFD   | 4255.70 -22.44                | -0.52%     |
|                                               | IBES35<br>CFD   | 8473.74 -96.74                | -1.13%     |
|                                               | IBNL25<br>CFD   | 412.05 - <mark>2.9</mark> 9   | -0.72%     |
|                                               | IBCH20<br>CFD   | 8175.94 - <mark>24.8</mark> 7 | -0.30%     |
|                                               | IBJP225<br>CFD  | • 16690.46 <b>-426.95</b>     | -2.49%     |
| Dana                                          | IBAU200<br>CFD  | • 5006.14 -2.99               | -0.06%     |
| Done +                                        |                 |                               |            |

| •••• MEO 🤶 | 10:     | 14      | ● 🛛 🖇 69 | 9% 💶 🕅 |
|------------|---------|---------|----------|--------|
| ≡          | Fore    | ex▼     |          | Edit   |
| Symbol     | Last    | Chg     | %Chg     | Vol    |
| EUR.USD    | 1.09273 | +695    | +0.64%   |        |
| USD.JPY    | 118.908 | -1410   | -1.17%   |        |
| GBP.USD    | 1.47975 | +595    | +0.40%   |        |
| USD.CAD    | 1.38972 | +615    | +0.44%   |        |
| USD.CHF    | 0.99398 | -840    | -0.84%   |        |
| AUD.USD    | 0.72190 | -670    | -0.92%   |        |
|            | Add     | Contrac | t        |        |

| ●●●○○ MEO 🤶 | 10:14  | C      | e o * e | 69% 🗖 🗈 |
|-------------|--------|--------|---------|---------|
|             | Quotes | - 4▼   |         | Edit    |
| Symbol      | Last   | Chg    | %Chg    | Vol     |
| •           | Add Co | ntract |         |         |

| < | <br>> | < | <br>> |
|---|-------|---|-------|
|   |       |   |       |

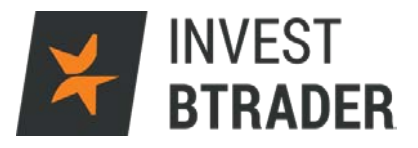

## 6 – Order Ticket

No campo Order Ticket podemos escolher os activos para colocar ordens:

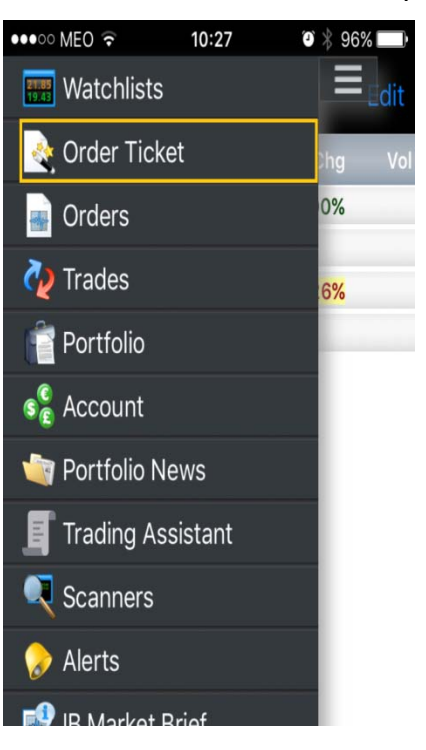

Seleccione o activo escrevendo o ticker e clicando em pesquisar:

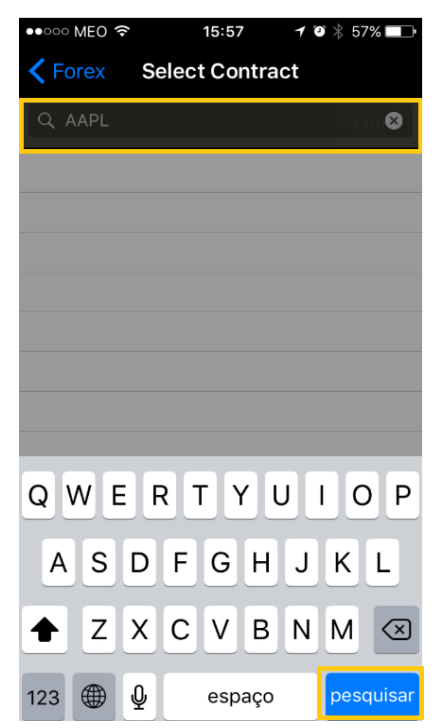

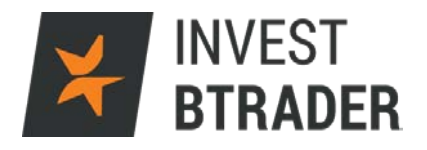

Após a pesquisa pelo *ticker* o activo aparece com os produtos disponíveis para negociar (Acções, Futuros, Opções, CFD's ou ADR's da empresa pesquisada):

| ●●○○○ MEO 중 15:57              | O 🕴 57% 💶 🕨 |
|--------------------------------|-------------|
| <b>K</b> Forex Select Contract | t           |
| Q AAPL                         | 8           |
| APPLE INC - NASDAQ             |             |
| Stock                          |             |
| Futures                        | >           |
| Options                        | >           |
| Warrants                       | >           |
| CFD                            |             |
| Option Chain & Strategy Build  | er          |
| APPLE INC - MEXI               |             |
| Stock                          |             |
| APPLE INC - IBIS               |             |
| Stock                          |             |
|                                |             |
|                                |             |
|                                |             |

Clicando na opção pretendida na janela pode verificar o gráfico, a oferta, o preço actual, a variação, o preço de abertura/fecho e a possibilidade de comprar e vender:

| ••○○○ MEO 夺                  | 15:57                 | <b>9</b> * | 57% 💶    |
|------------------------------|-----------------------|------------|----------|
| < Back                       | AAPL CFD              |            |          |
| 1 Day                        |                       |            | 106.75   |
| N.                           |                       |            | 106.50   |
| 1.1                          |                       |            | 106.25   |
| W W                          |                       |            | 106.00   |
| 14:30 15:15                  |                       |            | <u></u>  |
|                              |                       |            | 500K     |
| all and                      |                       |            | 250K     |
| 105.78                       | NBBO                  | Rang       | е        |
| -1.54                        | Bid 105.78 x 23       | н          | 107.03   |
| -1.43%                       | Ask 105.79 x 21       | L          | 105.73   |
| Today 8 66M                  | Earnings<br>FDS.      | Open       | 0.00     |
| Avg                          | P/E:                  | c          | 107.32   |
| Research                     | Book                  | Buy        | Sell     |
| X Cancelled 0                | Limit 90.00 DAY       | FIL        | L: @     |
| NEWS                         |                       |            |          |
| 15:10 ZK Stock /             | Market News for De    | cember     | 31, 2015 |
| 13:25 ZK Techno<br>Scorecard | ology in 2015: Part 6 | : The Fi   | nal      |

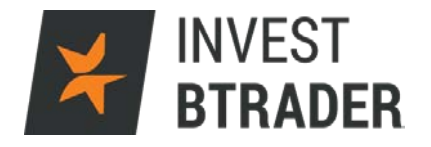

Clicando em compra (BUY) / venda (SELL) a janela indica os parâmetros de criação de ordem.

Após indicar a opção pretendida (*BUY*) encontra os campos de *Account* (conta) *Quantity* (quantidade), *Time-in-force* (duração), *Limit price* (preço limite), *Display Size* (tamanho), *Outside RTH* (routeamento), *Attach Order* (agregar ordem), *Preview* (pré-visualização), *ubmit Buy* (confirmação).

| ●●○○○ MEO ᅙ     | 15:57           | O 🕴 57% 💶 🕨          |
|-----------------|-----------------|----------------------|
| Back            | Order - Buy     |                      |
| 105.79          | AAPL CFD        | Range                |
| -1.53<br>-1.43% | Ask 105.79 x 23 | L 107.03<br>L 105.73 |
| Account         |                 |                      |
| Quantity        | - +             | 100 🔷                |
| Time-in-fo      | rce             | Day 🔷                |
| Order Type      |                 | Limit 🔷              |
| Limit price     | - +             | \$                   |
| Display size    | e <b>- +</b>    | \$                   |
| Outside RT      | н               | $\bigcirc$           |
| Attached C      | order Details   |                      |
| Attach Ord      | er              | None 🔷               |
| Preview         |                 |                      |
|                 | Submit Buy      |                      |

No campo *Time-in-force*, verifica a duração disponível para a ordem.

Poderá definir: *Day* (Ordem para o dia), *Good till Cancel* (Válida até ser cancelada) ou *At the opening* (na abertura).

|               |                           |               |              | ¥ | II<br>B | IVE<br>TR | ST<br>Adi | ER |
|---------------|---------------------------|---------------|--------------|---|---------|-----------|-----------|----|
| ●●○○○ MEO 🔶   | 09:52                     | <b>9</b> * 90 | % 💷 )        |   |         |           |           |    |
| Back C        | order - Buy               |               |              |   |         |           |           |    |
| 98.53 NB      |                           | Bange         |              |   |         |           |           |    |
| -0.91 Bid     | 98.50 x 5<br>98.79 x 1    | H             | 0.00<br>0.00 |   |         |           |           |    |
| Quantity      | - +                       | 25            | \$           |   |         |           |           |    |
| Time-in-force | Da                        | ау            |              |   |         |           |           |    |
| Order Type    | Good til                  | l Cancel      |              |   |         |           |           |    |
| Limit price   | At the C                  | pening        |              |   |         |           |           |    |
| Display size  | - +                       |               | \$           |   |         |           |           |    |
| Outside RTH   |                           | (             | ))           |   |         |           |           |    |
| Attached Orde | er Details                |               |              |   |         |           |           |    |
| Attach Order  |                           | None          | •            |   |         |           |           |    |
| Preview       |                           |               |              |   |         |           |           |    |
| × 10          | Submit Buy<br>VEST BTRADE | R             |              |   |         |           |           |    |

Na Order Type, verifica os tipos de ordens disponíveis.

*Limit* (Ordem Limite); *Market* (Ordem ao Mercado); Stop; *Stop Limit*; ou Market if Touched (Ordem ao Mercado se o preço limite for atingido).

| ●●००० MEO 🤶                          | 09:52                                    | ◙∦90% 🛄                 |  |  |  |
|--------------------------------------|------------------------------------------|-------------------------|--|--|--|
| Back C                               | Order - Buy                              |                         |  |  |  |
| 98.53 NBI<br>-0.91 Bid<br>-0.92% Asl | AAPL CFD<br>30<br>98.50 x 5<br>98.79 x 1 | Range   H 0.00   L 0.00 |  |  |  |
| Quantity                             | - +                                      | 25 🔷                    |  |  |  |
| Time-in-force                        |                                          | Day 🔷                   |  |  |  |
| Order Type                           | Lin                                      | nit                     |  |  |  |
| Limit price                          | Market                                   |                         |  |  |  |
| Display size                         | Display size Stop                        |                         |  |  |  |
| Outside RTH                          | side RTH Stop Limit                      |                         |  |  |  |
| Attached Orde                        | Attached Orde Market if Touched          |                         |  |  |  |
| Attach Order                         |                                          |                         |  |  |  |
| Preview                              |                                          |                         |  |  |  |
| Submit Buy<br>X INVEST BTRADER       |                                          |                         |  |  |  |

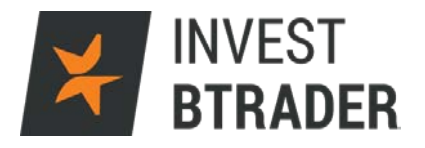

O campo Attached Order permite a associação de ordens limite/stop à ordem primária. A opção Bracket (Se Executada) permite definir uma Profit Taker (Ordem Limite) e uma Stop Loss (Ordem Stop) à ordem primária:

| ●●○○○ MEO ᅙ  | 09:52                        | ◙ ∦ 90% 🔲 ੇ     | ●●○○○ MEO ᅙ                                                                | 09:53                                                    | <b>√ 0</b> ∦ 90% 🔲                                                       |
|--------------|------------------------------|-----------------|----------------------------------------------------------------------------|----------------------------------------------------------|--------------------------------------------------------------------------|
| Back         | Order - Buy                  |                 | Back                                                                       | Order - Buy                                              |                                                                          |
| 98.53 NE     | AAPL CFD<br>860<br>98.50 x 5 | Range<br>H 0.00 | 98.53 <u>NB</u><br>-0.91 Bio                                               | AAPL CFD<br>BO<br>98.50 x 5                              | Range<br>H 0.00                                                          |
| Limit price  | • • •                        | 96.00           | Attached Order                                                             | er Details                                               | Bracket 🔷                                                                |
| Display size | - +                          | \$              | ProfitTaker limit price                                                    | - +                                                      | 97.00 🔷                                                                  |
| Outside RTH  |                              | $\bigcirc$      | StopLoss stop price                                                        | - +                                                      | 95.00 🔶                                                                  |
| Attached Ord | er Details                   |                 | Stopl oss type                                                             | <b>_</b>                                                 | Stop 📤                                                                   |
| Attach Order | Nor                          | ne              |                                                                            | •                                                        |                                                                          |
| Preview      | Profit <sup>-</sup>          | Taker           | Amount                                                                     |                                                          |                                                                          |
|              | Stop I                       | Loss            | Amount<br>Commission (es<br>Total                                          | 2,400 USD<br>9.36 USD<br>2,409.36 USD                    |                                                                          |
|              | Brac                         | ket             | Margin Impact                                                              |                                                          |                                                                          |
|              |                              |                 | Equity w/Loan<br>Initial Margin<br>Maintenance Marg<br>* This is a current | Current C<br>2,085<br>119<br>in 119<br>projection and is | Change Post-trade*   -9 2,076   302 421   242 361   s subject to change. |
|              | Submit Buy                   |                 |                                                                            | Submit Buy                                               |                                                                          |
| 🗶 IN         | IVEST BTRADE                 | R               | 关 IN                                                                       | VEST BTRA                                                | DER                                                                      |

Exemplo de avisos de execuções:

| ●●●○○ MEO 🔶                                                                                                    | 11:29      | I 🕴 88% 🔲           |  |  |
|----------------------------------------------------------------------------------------------------|------------|---------------------|--|--|
|                                                                                                    | Confirm    |                     |  |  |
| Confirm<br>You are about to submit a stop order.<br>Please be aware of the various stop<br>order types available and the risks<br>associated with each one.<br>Are you sure you want to submit this<br>order? |            |                     |  |  |
|                                                                                                    |            |                     |  |  |
|                                                                                                    |            |                     |  |  |
| Do not sł                                                                                                    | now this m | nessage again<br>No |  |  |

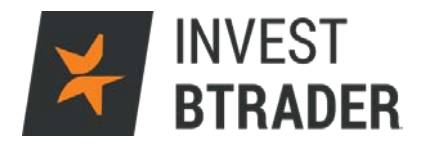

O gráfico permite a alteração de parâmetros como o tipo de gráfico e o espaço temporal:

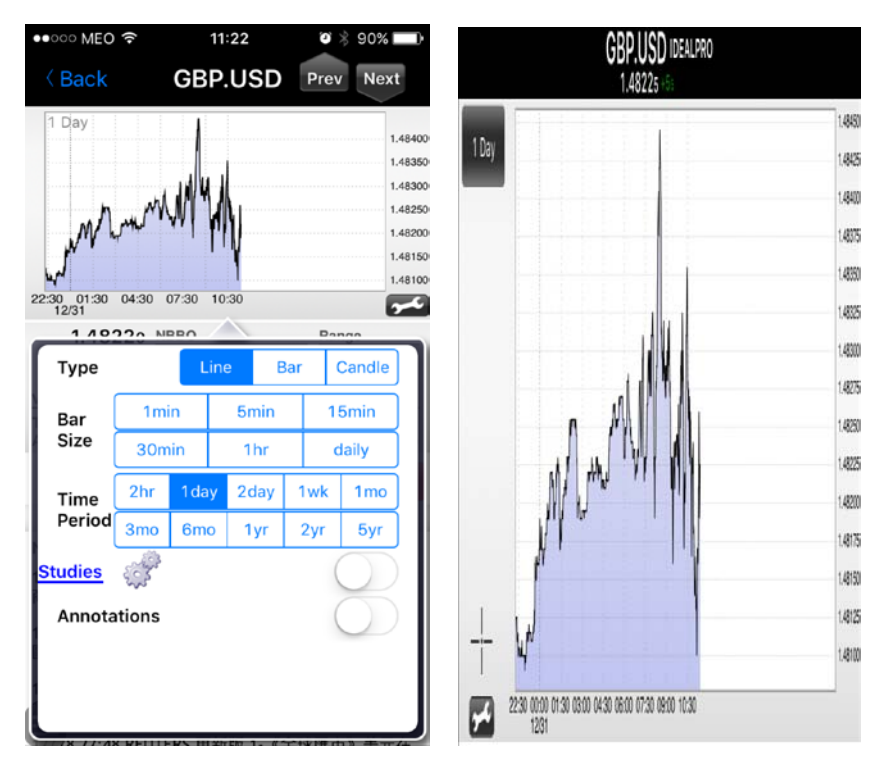

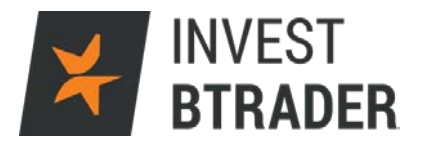

### 7 – Orders

O campo de Orders permite a consulta das ordens em aberto no sistema.

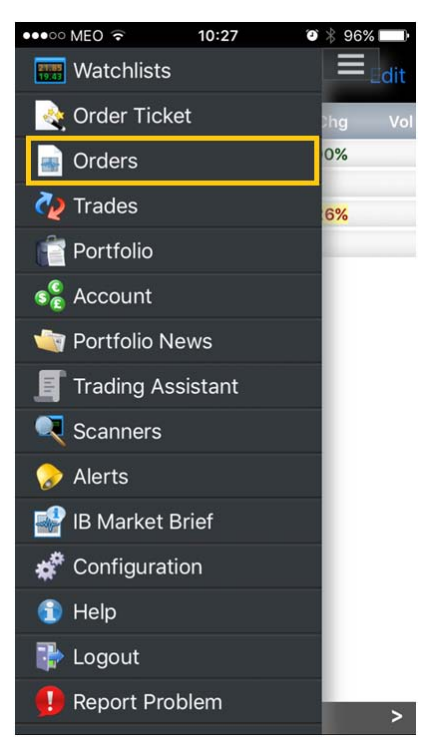

Verificamos os detalhes das ordens em aberto em baixo:

| ●●००० MEO ᅙ                   | 1     | 5:49  | )<br>*   | 60% 💶      |
|-------------------------------|-------|-------|----------|------------|
|                               | Ord   | lers▼ |          | Live       |
| Symbol 📗 A                    | ction | Туре  | Fill/Qty | Fill Price |
| IBUS500<br>CFD<br>2000.00 DAY | Buy   | LMT   | 0/5      |            |
| AAPL<br>CFD<br>90.00 DAY      | Buy   | LMT   | 0/10     |            |
| EUR.USD<br>1.05000 DAY        | Buy   | LMT 0 | /20000   | _          |

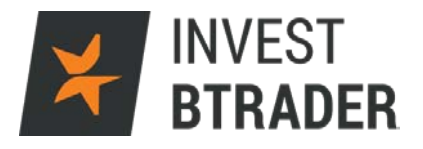

Ao clicar nas ordens estas vão mostrar os parâmetros seleccionados e permitem modificar ou cancelar as ordens:

| ••○○ MEO 중 15                       | :49 ♥ 80% ■●             |
|-------------------------------------|--------------------------|
| K Back Order                        | Status                   |
| IBUS5<br>2047.49<br>Bid 300 2047.36 | 00 CFD<br>-15.37 (0.75%) |
| Order Details                       | 2047.01 300 Ask          |
| Status                              |                          |
| Account                             |                          |
| Action                              | Buy                      |
| Quantity                            | 5                        |
| Time-in-force                       | Day                      |
| Order Type                          | Limit                    |
| Limit price                         | 2000.00                  |
| Outside RTH                         | No                       |
| Order originator                    | Customer                 |
| Modify Order                        | Cancel Order             |

O campo Cancel Order permite anular a ordem:

| ●●●○ MEO ᅙ 1                  | 5:52     | 🍯 🕴 59% 💶 🔿 |
|-------------------------------|----------|-------------|
| K Back Order                  | Status   |             |
| EUR.USE                       | DIDEALPR | 0           |
| 1.08925                       | -0.004   | 05 (0.37%)  |
| Bid 11.5M <sup>1.08</sup> 920 | 1.0893   | 0 14.6M Ask |
| Order Details                 |          |             |
| Status                        |          |             |
| Account                       |          |             |
| Action                        |          | Buy         |
| Quantity                      |          | 20000       |
| Time-in-force                 |          | Day         |
| Order Type                    |          | Limit       |
| Limit price                   |          | 1.05000     |
| Outside RTH                   |          | No          |
| r · · · ·                     |          | · · ·       |
| Cance                         | el Order |             |
| Don't Cancel Order            |          |             |

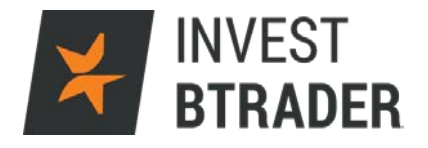

Através do campo *Modify Order* pode alterar os parâmetros da ordem: Alterar a quantidade, a duração e o tipo de ordem.

| ●●○○○ MEO 🗟  | 09:52         | Ø\$90%□D   |
|--------------|---------------|------------|
| Back         | Order - Buy   |            |
| 98.53        | AAPL CFD      | Range      |
| -0.91        | Ask 98.79 x 1 | L 0.00     |
| Quantity     | - +           | 25 🔷       |
| Time-in-fo   | rce           | Day 🔷      |
| Order Type   | ,             | Limit 🔷    |
| Limit price  | - +           | \$         |
| Display size | e <b>- +</b>  | \$         |
| Outside RT   | н             | $\bigcirc$ |
| Attached C   | order Details |            |
| Attach Ord   | er            | None 🔷     |
| Preview      |               |            |
|              |               |            |

Submit Buy

No campo Trades surgem os negócios diários executados e encerrados:

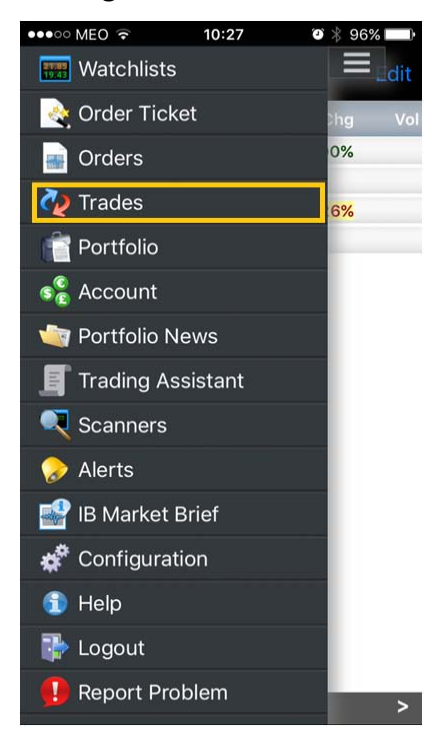

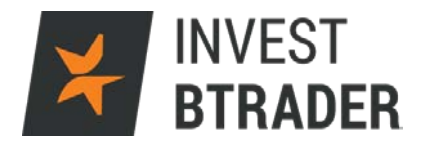

As colunas indicam *Time* (tempo) <u>Symbol</u> (símbolo) *Action* (compra/venda) *Qty* (quantidade) e *Avg Px* (preço de entrada)

| ••••• MEO | Ŷ      | 9:56   | ð * 5 | 39% 💷 ) |
|-----------|--------|--------|-------|---------|
|           | Tra    | ades   |       |         |
| Time      | Symbol | Action | Qty   | Avg Px  |
| 09:55:41  | GALP   | BOT    | 150   | 9.896   |

✗ INVEST BTRADER

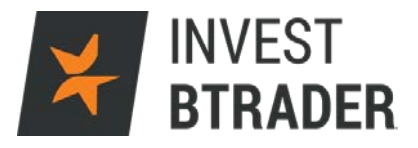

#### 8 - Portfolio

O Portfolio apresenta os negócios efectuados:

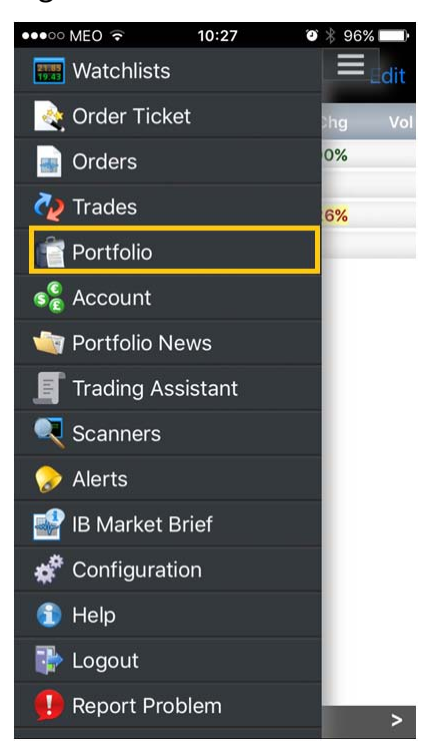

Neste menu são visíveis as colunas *Symbol* (símbolo), *Last* (último) *Chg Position* (variação) e *Unrlz* (ganhos/perdas não realizados)

| •••• ME         | <del>،</del> 0   | 10:           | 28               | 0 × :         | 96% 💷 •       |
|-----------------|------------------|---------------|------------------|---------------|---------------|
|                 |                  | Port          | folio            |               | ¢             |
|                 |                  |               | Daily            | P&L           | -1.00         |
| Account         |                  |               |                  | P&L           |               |
| NetLiq<br>ExLiq | 3.855K<br>2.979K | MntMgn<br>SMA | 875.30<br>3.776K | Unrlz<br>Rlzd | -7.00<br>0.00 |
| Symbol          |                  |               |                  |               |               |
| 504 sox         |                  |               |                  | 300           | -3            |
| BAC NYS         | E (              | C17.05        |                  | 10            | -6            |
| BARC<br>CFD     |                  |               |                  | 50            |               |

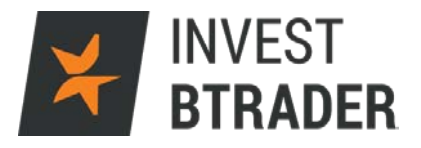

#### 9 – Account

O menu Account (conta) permite uma visualização do valor da conta.

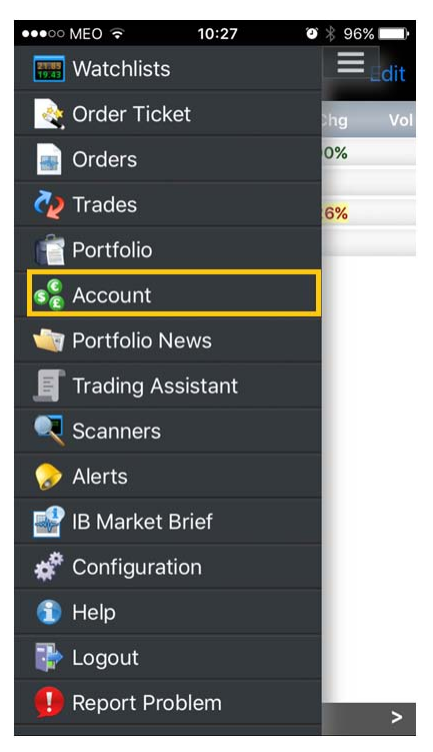

Pode também consultar a Utilização de Margem, os Fundos e o Valor de Mercado da conta.

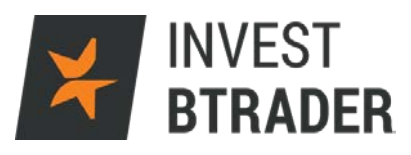

۵ 🖇 93% 💷

| ●●○○○ MEO 🤶              | 10:09   | O 🖇 93% 💷  | ●●○○○ MEO 🤶     |
|--------------------------|---------|------------|-----------------|
|                          | Account | Manage     |                 |
| Simulated<br>Trading     |         | DU293166   | Simula<br>Tradi |
| Margins                  |         | 🚸 Total    | Available F     |
| RegT                     |         | 9,801 USD  | Current Ava     |
| Current Initial          |         | 42,945 USD | Current Exc     |
| Pst-xpry Mrgn @ Opn (pro | dctd)   | 0 USD      | Pst-xpry Excss  |
| Current Maint.           |         | 40,360 USD | Special Men     |
| Prjctd Lk Ahd Intl       | Mrgn    | 41,272 USD | Look Ahead A    |
| Prjctd Lk Ahd Mntnnc /   | Mrgn    | 39,021 USD | Look Ahead      |
| Prjctd Ovrnght Intl      | Mrgn    | 42,945 USD | Overnight A     |
| Prjctd Ovrnght Mntnno    | Mrgn    | 40,360 USD | Overnight E     |
|                          |         |            |                 |

|                      | Account | Manage        |
|----------------------|---------|---------------|
| Simulated<br>Trading |         | DU293166      |
| Available Fund       | ls      | 🚸 Total       |
| Current Availab      | ole     | 149,852 USD   |
| Current Excess       |         | 152,438 USD   |
| Pst-xpry Excss (prd  | lctd)   | 0 USD         |
| Special Mem. Ac      | cct.    | 1,188,168 USD |
| Look Ahead Availa    | ble     | 151,526 USD   |
| Look Ahead Exc       | ess     | 153,777 USD   |
| Overnight Availa     | able    | 149,852 USD   |
| Overnight Exce       | SS      | 152,438 USD   |
| Buying Power         |         | 599,407 USD   |
| Look Ahead Cha       | nge     | @ 15:30:00    |
| Day Trades Lef       | t       | Unlimited     |
|                      |         |               |

10:09

| Balances         | Margins | Funds | Mkt. Value |  |  |
|------------------|---------|-------|------------|--|--|
| ★ INVEST BTRADER |         |       |            |  |  |

| Balances | Margins | Funds   | Mkt. Value |
|----------|---------|---------|------------|
|          | INVEST  | BTRADER |            |

| ●०००० MEO ᅙ          | 10:09   | Ə 🕴 93% 💷   |
|----------------------|---------|-------------|
| ≡                    | Account | Manage      |
| Simulated<br>Trading |         | DU293166    |
| Balances             |         | ◆ Total     |
| Net Liquidatio       | n       | 192,797 USD |
| Eqty wth Ln Vl       |         | 192,797 USD |
| Prev. Equity w/L     | oan     | 194,316 USD |
| RegT Equity w/Lo     | an      | 192,797 USD |
| Sec. Gross Pos.      | Val.    | 123,076 USD |
| Cash                 |         | 173,195 USD |
| Accrued Intere       | st      | 0 USD       |

| ••••• MEO        | ÷ 10          | :09    | 93% 💷      |
|------------------|---------------|--------|------------|
|                  | Acc           | ount   | Manage     |
| Simu<br>Trac     | lated<br>ding | DU     | 293166     |
| Market Va        | alue          | 🚸 Tota | l (in USD) |
| Total Cash       | ı             |        | 173,195    |
| Settled Ca       | ash           |        | 173,195    |
| Accrued I        | nterest       |        | 0          |
| Stock            |               |        | 19,603     |
| Options          |               |        | 0          |
| Futures          |               |        | 0          |
| FOPs             |               |        | 0          |
| Funds            |               |        | 0          |
| Dvdnds Ro        | vbl           |        | 0          |
| Mutual Fu        | nds           |        | 0          |
| Money Ma         | rket          |        | 0          |
| Bonds            |               |        | 0          |
| Balances         | Margins       | Funds  | Mkt. Value |
| 🔀 INVEST BTRADER |               |        |            |

| Balances         | Balances Margins |  | Mkt. Value |  |  |  |
|------------------|------------------|--|------------|--|--|--|
| 关 INVEST BTRADER |                  |  |            |  |  |  |

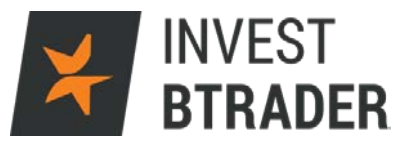

#### 10 - Portfolio News

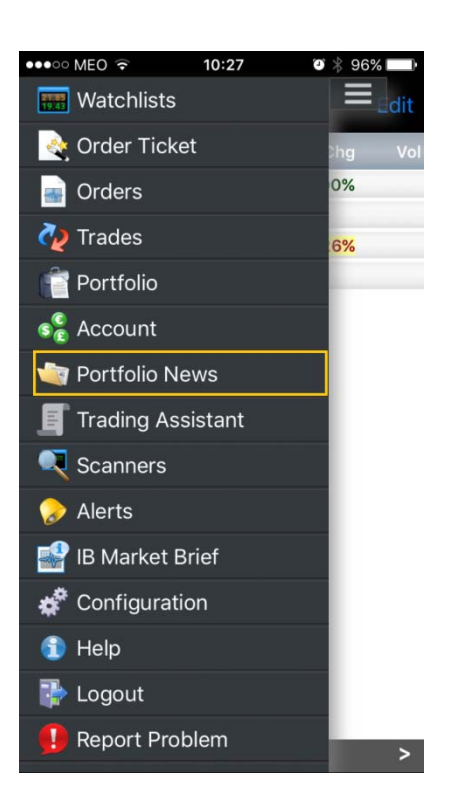

O *Portfolio News* permite consultar as notícias mais relevantes do Mercado financeiro:

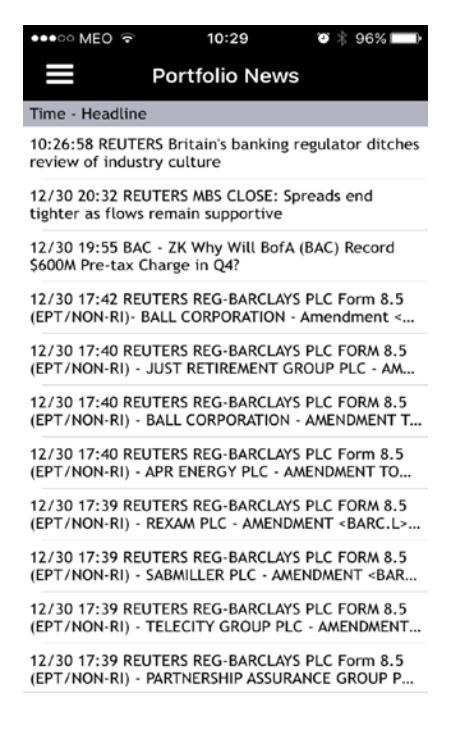

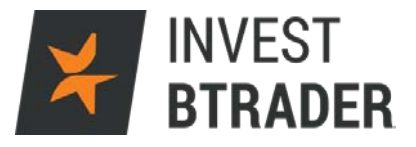

# 11 – Trading Assistant

O Trading Assistant permite alterar as definições de negociação:

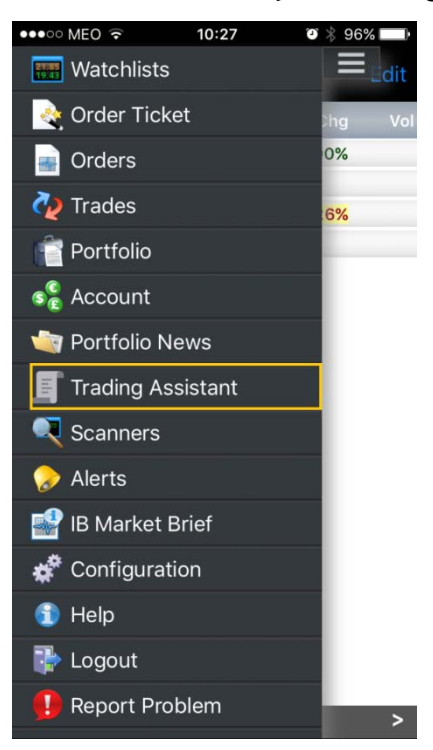

Permite ao investidor definir notificações na conta sobre o Mercado, sobre as suas posições ou sobre as margens.

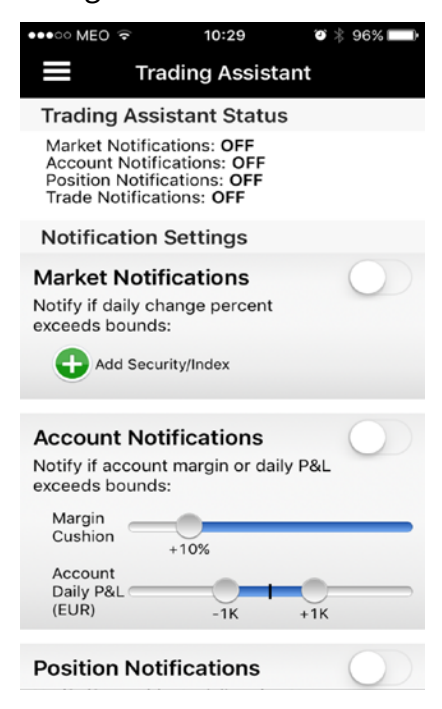

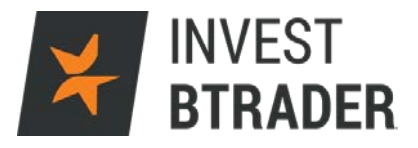

#### 12 – Scanners

O campo Scanners mostra os títulos mais activos de Mercado.

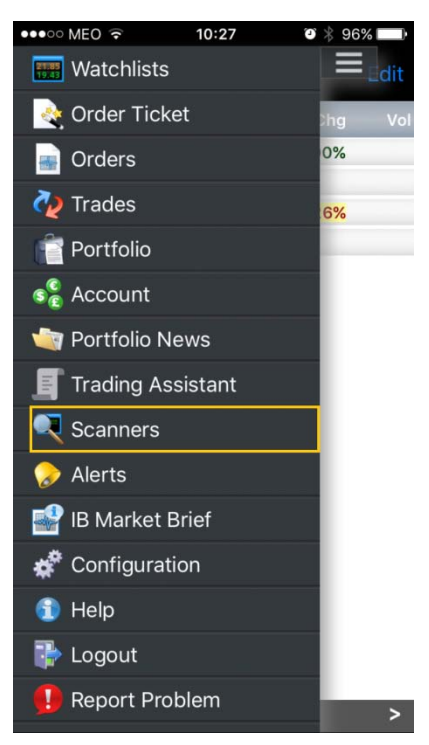

*Exemplo:* Activos acima de \$5,00 com maior Volume, Ganhos/Perdas, mínimos de 52 semanas, activos Norte-Americanos, Europeus e Asiáticos. Clique em *Edit* + para adicionar novos perfis de visualização

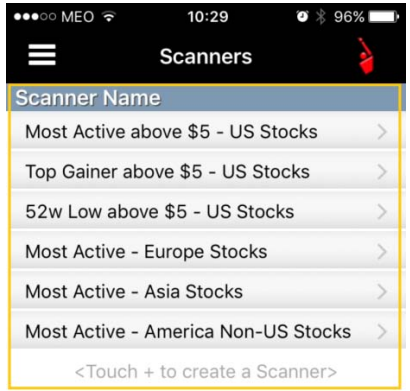

| Edit | + |
|------|---|
|      |   |

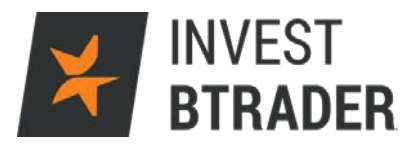

# O campo Create Scanner permite definir as visualizações pretendidas:

| ●●○○○ MEO 🙃     | 09:55   | <b>1</b> 🗿 🗍 93% 🔲 🕨 |
|-----------------|---------|----------------------|
| Scanners Cre    | ate Sca | nner                 |
| Select Instrume | nt      |                      |
| US Stocks       |         | >                    |
| US Futures      |         | >                    |
| US Indexes      |         | >                    |
| US SSFs         |         | >                    |
| America Non-US  | Stocks  | >                    |
| Europe Stocks   |         | >                    |
| Europe Futures  |         | >                    |
| Europe Indexes  |         | >                    |
| Europe SSFs     |         | >                    |
| Asia Stocks     |         | >                    |
| Asia Futures    |         | >                    |
| Asia Indexes    |         | >                    |
| Asia SSFs       |         | >                    |
| Native Combos   |         | >                    |
|                 |         |                      |

## Exemplo Top % Gainers

| ●●○○○ MEO ᅙ 09:                   | 55 <b>1</b> 🛛 🔻 93% 🔲 |
|-----------------------------------|-----------------------|
| <pre>&lt; Instrument Create</pre> | Scanner               |
| Top % Gainers                     | >                     |
| Top % Losers                      | >                     |
| Most Active                       | >                     |
| Not Open                          | >                     |
| Most Active (\$)                  | >                     |
| Most Active (Avg \$)              | >                     |
| Halted                            | 2                     |
| Closest to Limit Up/Do            | own >                 |
| Hot Contracts by Price            | e >                   |
| Hot Contracts by Volu             | me >                  |
| High Dividend Yield               | >                     |
| Top Price Range                   | >                     |
| Hot By Price Range                | >                     |
| Top Volume Rate                   | >                     |
| Highest Option Imp Vo             | bl >                  |
| Lowest Option Imp Vo              | >                     |

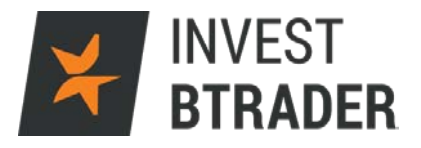

O Screener fica demonstrado da forma que poderá verificar em baixo.

Activos cujo preço é >\$5,00 com maior volume nos EUA:

| ••••• MEO 奈     | 09:49              | 91% 🗔 |
|-----------------|--------------------|-------|
| K Back Most A   | ctive above \$5    | Edit  |
| Symbol          |                    |       |
| TVIX NASDAQ.NMS | 10.50              | 53.9K |
| USO ARCA        | 8.55               | 33.2K |
| QQQ NASDAQ.NMS  | 101.35             | 32.4K |
| SPY ARCA        | 186.26             | 30.8K |
| VXXARCA         | 26.73              | 23.0K |
| EEMARCA         | 28.64              | 17.2K |
| AANYSE          | 6.75               | 16.7K |
| PHG NYSE        | 26.13              | 15.2K |
| XIV NASDAQ.NMS  | 18.09              | 13.0K |
| GSKNYSE         | <mark>39.81</mark> | 12.1K |
| <b>GDX</b> ARCA | 13.50              | 9.90K |
| AUNYSE          | 8.69               | 8.40K |
| RBSNYSE         | 7.20               | 7.90K |
| NEMNYSE         | 17.70              | 6.00K |
| UVXYARCA        | 47.65              | 5.30K |
| BUDNYSE         | 121.10             | 5.20K |

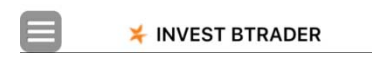

Activos cujo preço é >\$5,00 com as maiores valorizações % nos EUA:

| ●●●○○ MEO ᅙ     | 09:50           | ð 🕴 94% 🔲   |
|-----------------|-----------------|-------------|
| Scanners        | Top Gainer abov | ve \$5 Edit |
| Symbol          | La              | st Chg%     |
| VXUP NASDAQ.N   | MS 13.8         | 7 +13.69%   |
| <b>BSI</b> NYSE | 5.9             | 4 +12.08%   |
| JKS NYSE        | 20.0            | +10.25%     |
| RDIVARCA        | 27.9            | 4 +9.78%    |
| EDC ARCA        | 8.5             | +8.42%      |
| AU NYSE         | 7.7             | 8 +6.14%    |
| RUSLARCA        | 6.9             | 9 +5.91%    |
| SVXYARCA        | 38.1            | 0 +5.75%    |
| ASHRARCA        | 23.8            | +5.21%      |
| XIV NASDAQ.NMS  | 19.3            | 6 +4.99%    |
| <b>UN</b> NYSE  | 42.0            | 9 +4.52%    |
| ULNYSE          | 41.8            | +4.39%      |
| SNY NYSE        | 40.3            | +4.38%      |
| ARMH NASDAQ.N   | IMS 41.3        | +4.36%      |
| UPRO ARCA       | 50.5            | +4.34%      |
| TNA ARCA        | 45.9            | 4.22%       |
| B               |                 |             |

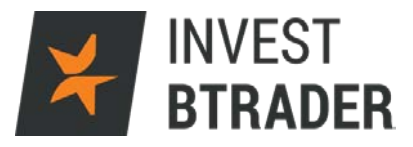

# Activos com maior volume na Europa:

| ●●●○○ MEO ᅙ | 09:50       | <b>0</b> * | 94% 🔲  |
|-------------|-------------|------------|--------|
| Scanners    | Most Active |            | Edit   |
| Symbol      | L           | ast        | Volume |
| BBVABM      | 5.8         | 70         | 2.20M  |
| LLOY LSE    | 65.         | 24         | 15.7M  |
| GLLSE       | 80.         | 38         | 15.4M  |
| IBE.D BM    | C0.1        | 25         |        |
| SANTBM      | 3.9         | 82         | 3.39M  |
| QBT BM      | C0.0        | 40         |        |
| VODLSE      | 215.        | 95         | 4.66M  |
| BARCLSE     | 189.        | 60         | 4.13M  |
| BP. LSE     | 343.        | 90         | 3.25M  |
| ACA SBF     | 9.4         | 32         | 3.94M  |
| MTAEB       | 3.3         | 09         |        |
| TSCO LSE    | 160.        | 30         | 3.70M  |
| HSBALSE     | 485.        | 45         | 2.76M  |
| SABBM       | 1.4         | 91         | 2.40M  |
| BTLSE       | 464.        | 95         | 2.22M  |
| AALLSE      | 251.        | 50         | 2.27M  |

| _ |  |
|---|--|
|   |  |
|   |  |

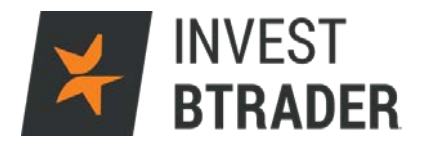

# 13 – Alerts

| ••••• MEO 😨 10:27 🗿 | \$ 96% 💷          | ●●○○○ MEO 🔶                                                        | 10:10          | T 🕴 93% 💷      |
|---------------------|-------------------|--------------------------------------------------------------------|----------------|----------------|
| 📰 Watchlists        | ≡ <sub>∎dit</sub> |                                                                    | Alerts         | +              |
| 💐 Order Ticket      | hg Vol            | Carteira                                                           |                | $(\mathbf{i})$ |
| 🖷 Orders            | 0%                | 00500                                                              |                |                |
| 🤣 Trades            | 6%                | SP500                                                              |                | (1) >          |
| 👕 Portfolio         |                   | <touch< td=""><td>+ to create ar</td><td>n Alert&gt;</td></touch<> | + to create ar | n Alert>       |
| ିକ୍କ Account        |                   |                                                                    |                |                |
| 🤄 Portfolio News    |                   |                                                                    |                |                |
| Trading Assistant   |                   |                                                                    |                |                |
| Scanners            |                   |                                                                    |                |                |
| 浸 Alerts            |                   |                                                                    |                |                |
| 🚽 IB Market Brief   |                   |                                                                    |                |                |
| 💣 Configuration     |                   |                                                                    |                |                |
| 🗊 Help              |                   |                                                                    |                |                |
| P Logout            |                   |                                                                    |                |                |
| \rm Report Problem  | >                 | ¥ IN                                                               | IVEST BTRAD    | DER            |

O campo Alerts, permite definir alertas de preços:

Pode escolher um nome para cada alerta e especificar as condições:

| ••••00 | MEO                                                                                                    | (+    |      | 11:08 |       | •    | * 63  | %            |
|--------|----------------------------------------------------------------------------------------------------|-------|------|-------|-------|------|-------|--------------|
| Canc   |                                                                                                    |       | Crea | ate A | lert  |      | [     | Done         |
| Nar    | ne                                                                                                    |       |      |       |       |      |       | 0            |
| Acc    | oun                                                                                                    | t)    |      |       |       |      |       |              |
| CONDI  | TION                                                                                                    | S     |      |       |       |      |       |              |
| Ð      | <to< td=""><td>uch h</td><td>nere</td><td>to se</td><td>t a C</td><td>ondi</td><td>tion&gt;</td><td></td></to<> | uch h | nere | to se | t a C | ondi | tion> |              |
|        |                                                                                                    |       |      |       |       |      |       |              |
| SETTIN | IGS                                                                                                    |       |      |       |       |      |       |              |
| Text   | me                                                                                                    | ssag  | e    |       |       |      |       | >            |
| Out    | side                                                                                                    | RTH   | I    |       | 0     |      |       |              |
| Exp    | ires                                                                                                    |       |      |       |       |      |       | >            |
| qv     | ve                                                                                                    | e r   | t    | : )   | / L   | l i  | io    | р            |
| а      | s                                                                                                    | d     | f    | g     | h     | j    | k     | 1            |
| Ŷ      | z                                                                                                    | x     | С    | V     | b     | n    | m     | $\bigotimes$ |
| 123    |                                                                                                    | ₽     |      | esp   | aço   |      | C     | Ж            |

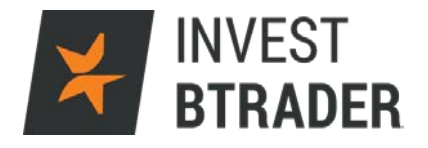

Pode definir as condições de cada alerta por: Activo, Preço, Trade (associar a um negócio) ou Margem:

| ••••• MEO 🤶   | 11:08       | • • * | 63% 💶 |
|---------------|-------------|-------|-------|
| Cancel C      | Condition T | уре   |       |
| Price         |             |       | >     |
| Trade         |             |       | >     |
| Margin Cushie | on          |       | >     |
|               |             |       |       |
|               |             |       |       |
|               |             |       |       |
|               |             |       |       |
|               |             |       |       |
|               |             |       |       |
|               |             |       |       |
|               |             |       |       |
|               |             |       |       |
|               |             |       |       |
|               |             |       |       |

Introduza um email para associar o envio de alertas:

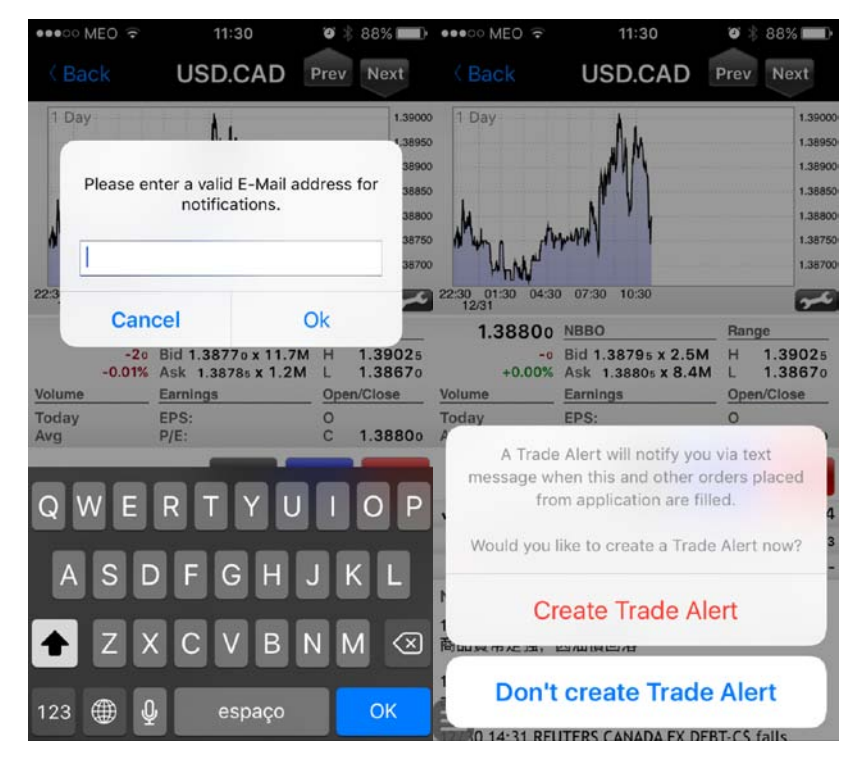

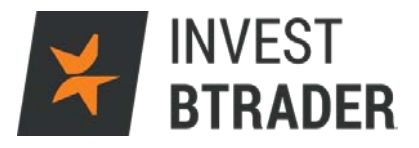

## 14 – Configuration

O campo Configuration permite configurar os parâmetros da conta Mobile:

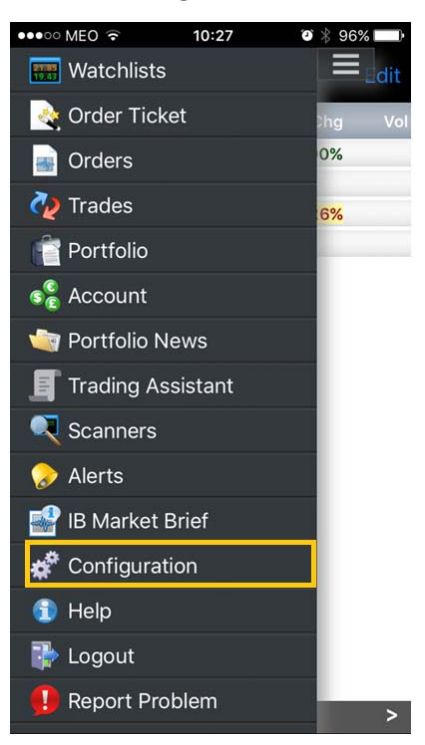

Poderá associar um email, definir um toque e as definições de ligação:

| ●●●○○ MEO 🙃 10:30          | <b>1 0</b> ∦ 96% 🔲 ∙ | ●●●○○ MEO 🔶      | 10:30         | 🕈 🗿 👋 96% 🛄       | •••00 N       | IEO 🗟              | 11:              | 18       | <b>0</b> * | 91% 💷)                   |
|----------------------------|----------------------|------------------|---------------|-------------------|---------------|--------------------|------------------|----------|------------|--------------------------|
| Configuration              |                      |                  | onfiguration  | ı                 | K Bac         | ck                 | Delivery         | Metho    | d          |                          |
| ABOUT                      |                      | Login line on to | qq            | $\bigcirc$        | Plea          | se cor             | nfirm the        | delivery | metho      | bd                       |
| Version                    | 8.10.1.895           | Auto-roll future | es            |                   | for y<br>Noti | our Tra<br>ficatio | ading Ass<br>ns: | sistant  |            |                          |
|                            |                      | Read-Only Acc    | ess           |                   |               | E-                 | mail             |          |            |                          |
| CONFIGURATION              |                      | Large Font Mod   | de            | $\bigcirc$        |               |                    |                  |          |            |                          |
| Account Management         | Launch               | Show Company     | y name        | $\bigcirc$        |               |                    |                  |          |            |                          |
| E-mail                     |                      | Save cloud wat   | chlists       |                   |               |                    |                  |          |            |                          |
| Enable FX portfolio        |                      | Show last know   | vn quote      |                   |               |                    |                  |          |            |                          |
| Save username              | $\bigcirc$           | Show Forex da    | ta in 1/10 p  | pips <sup>®</sup> | QV            | νE                 | RT               | ΥU       | 1          | ΟΡ                       |
| Sync all watchlist columns | •                    | Allow Forex tra  | ading in 1/10 | pips              |               | с г                |                  |          | I K        |                          |
| Beep for trade             |                      |                  |               |                   | <u> </u>      | 3                  |                  |          |            |                          |
| Auto-reconnect             |                      | ACTIONS          |               |                   |               | <b>z</b> >         | K C V            | / B      | NM         | $\langle \times \rangle$ |
| Auto-reconnect time        | 20 minutes           | Suppressed me    | sgs.          | Reset             | 123           |                    | espaço           | @        | •          | ОК                       |